# Using our technology:

Instruction and practice for raising hands

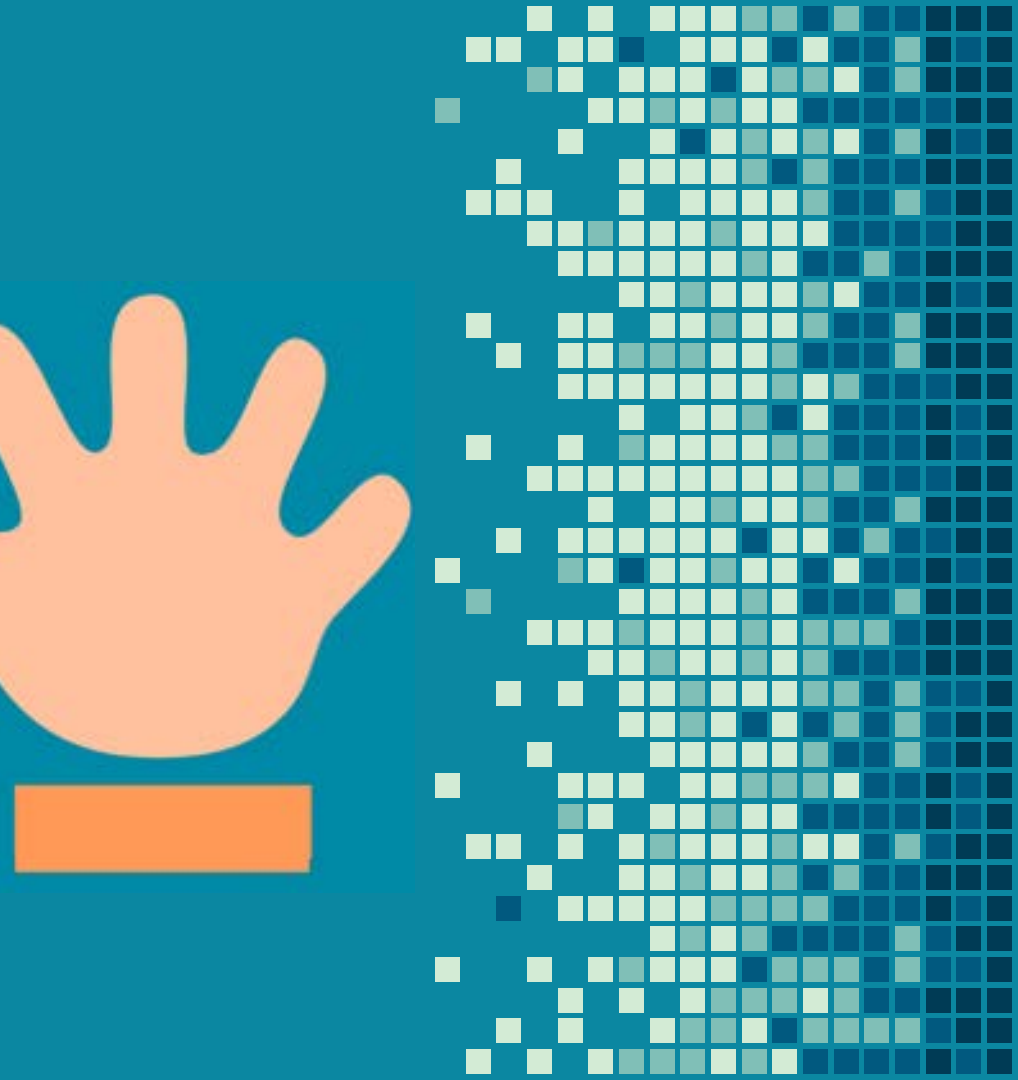

### From a PC or Mac

 move your mouse to the lower portion of your Zoom window & the toolbar will appear

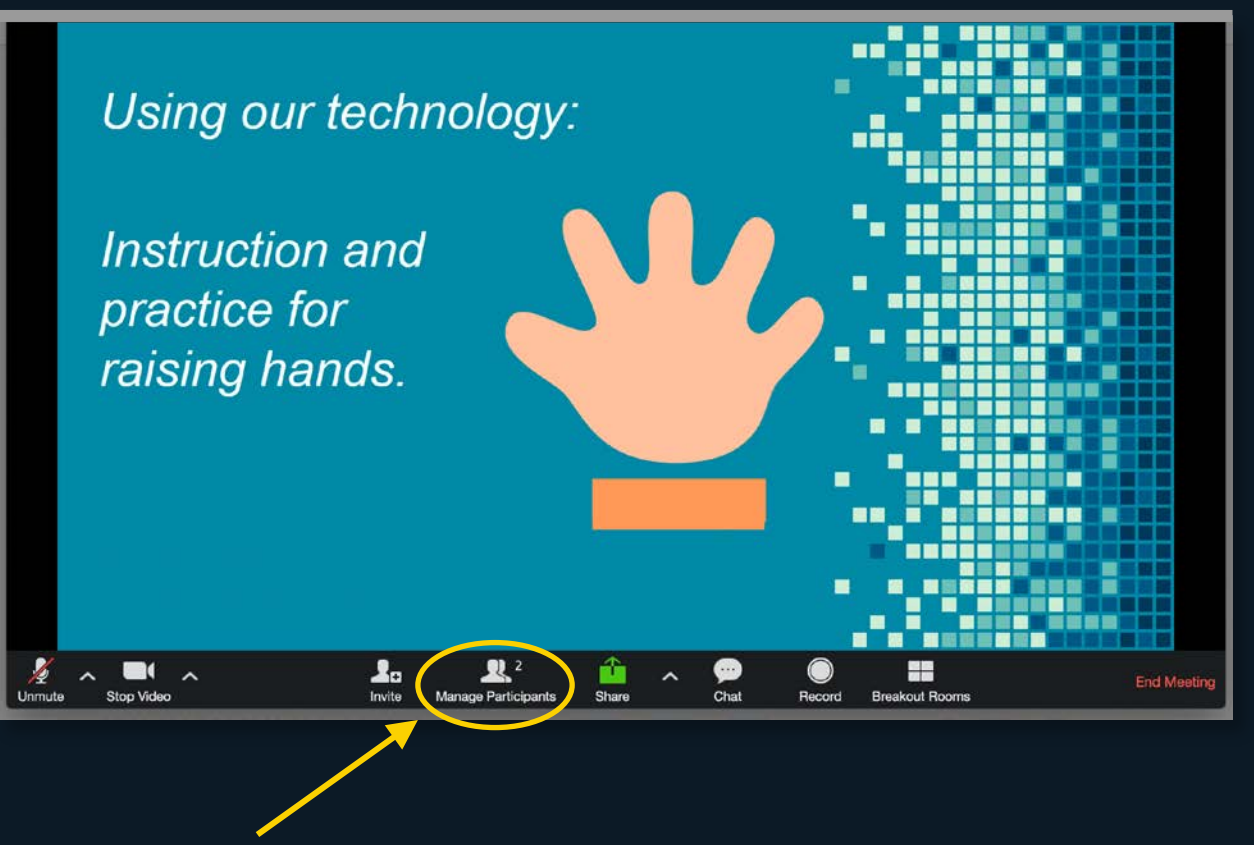

 Click on "Participants" to display a list of participants

#### From a PC or Mac

At the bottom of the participants list, you will have the option to raise and lower your hand -

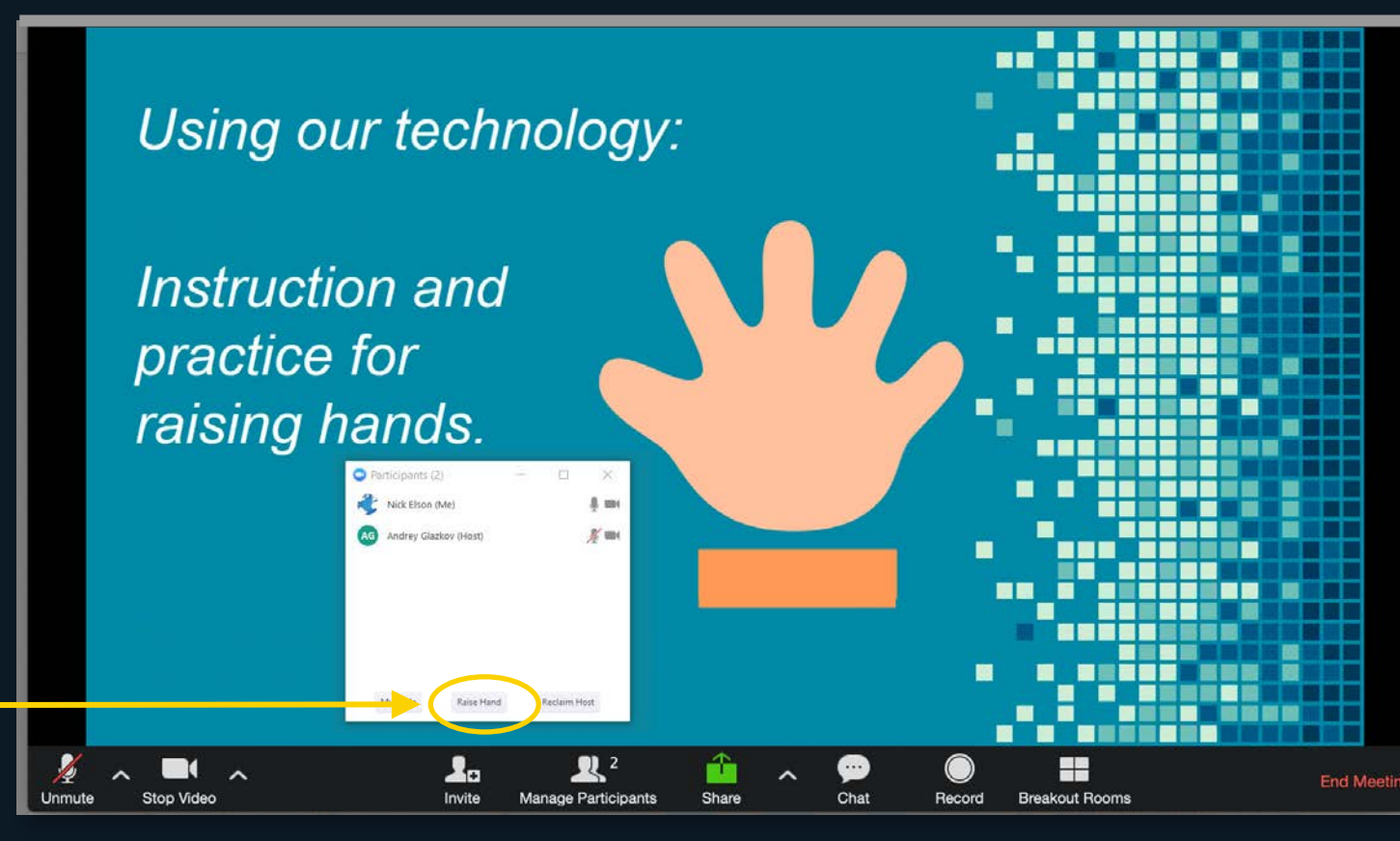

#### From an iPhone

Touching the dot at the bottom center of your device to access a pop-up menu

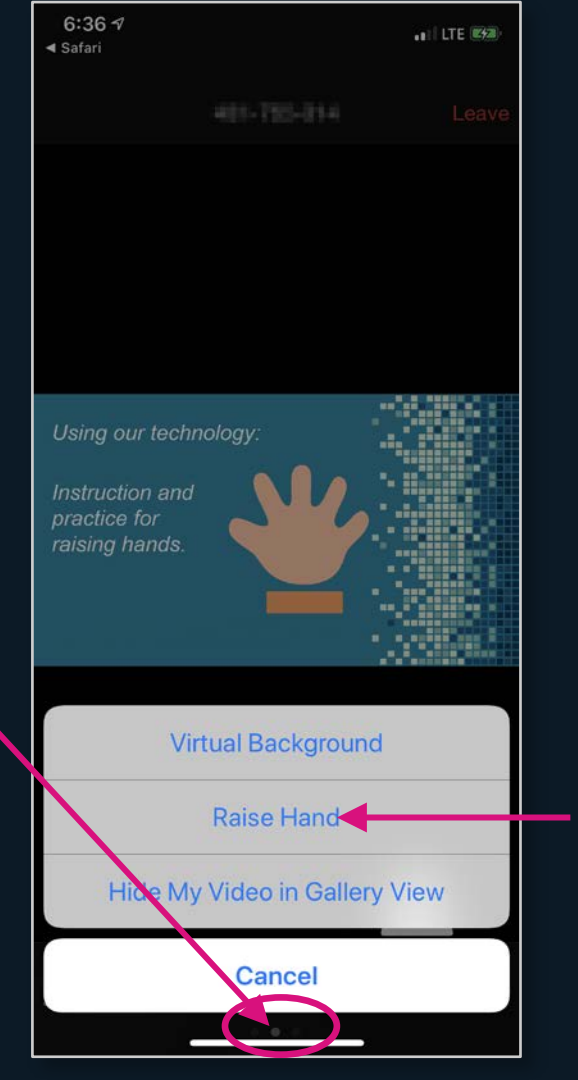

You can raise or lower your hand from here

## From an android phone

Select the

toolbar

"More" from the

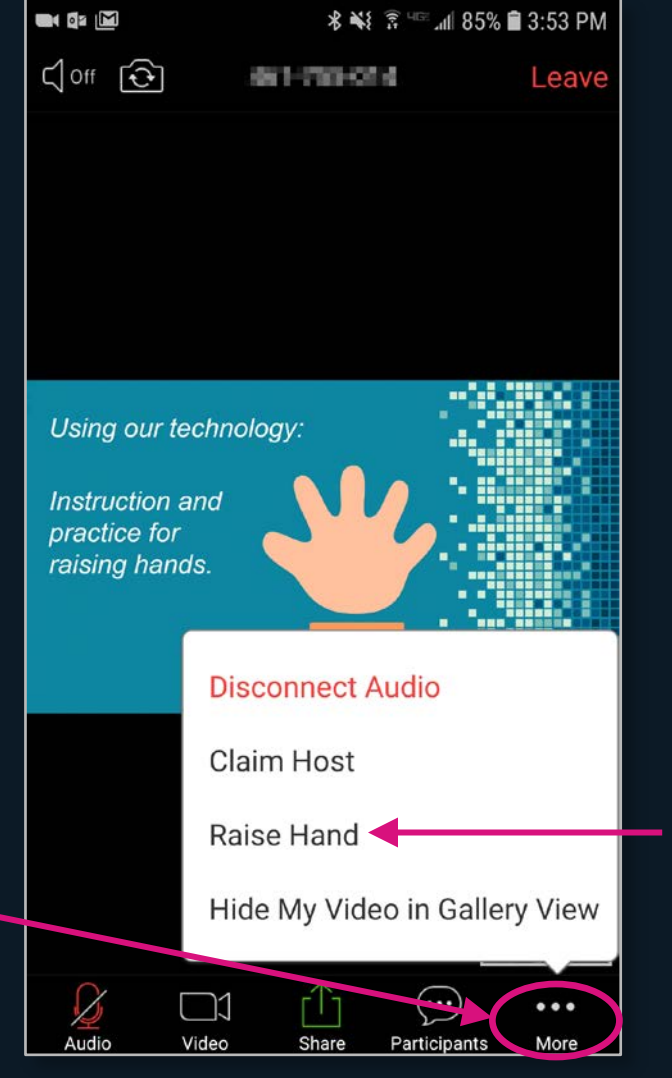

A pop-up menu will appear, giving you the option to raise and lower your hand

#### From an iPad

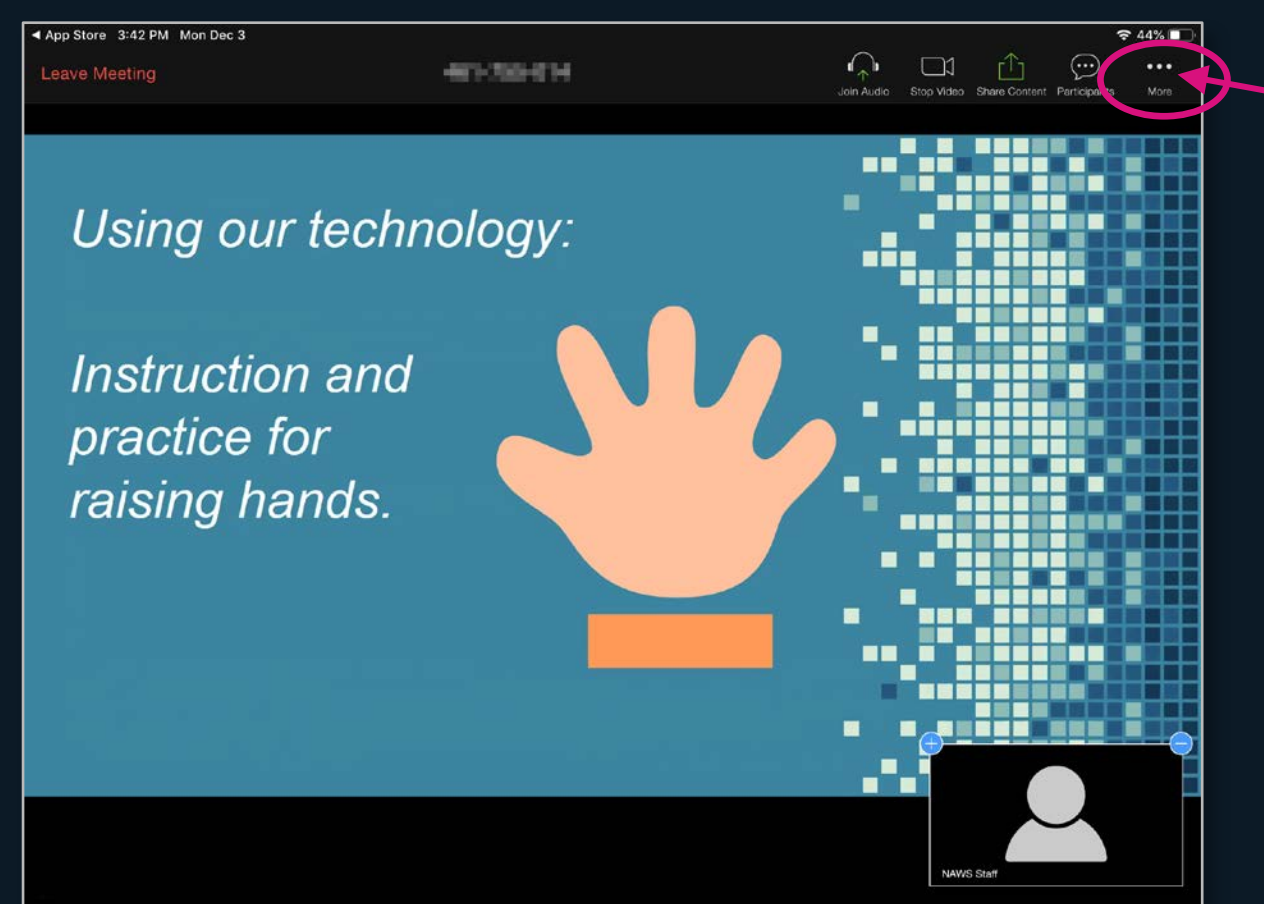

Select "More" from the toolbar at the top of the display to access the option to raise and lower your hand.

From an audio-only connection on any mobile device

# Press \*9 to raise your hand

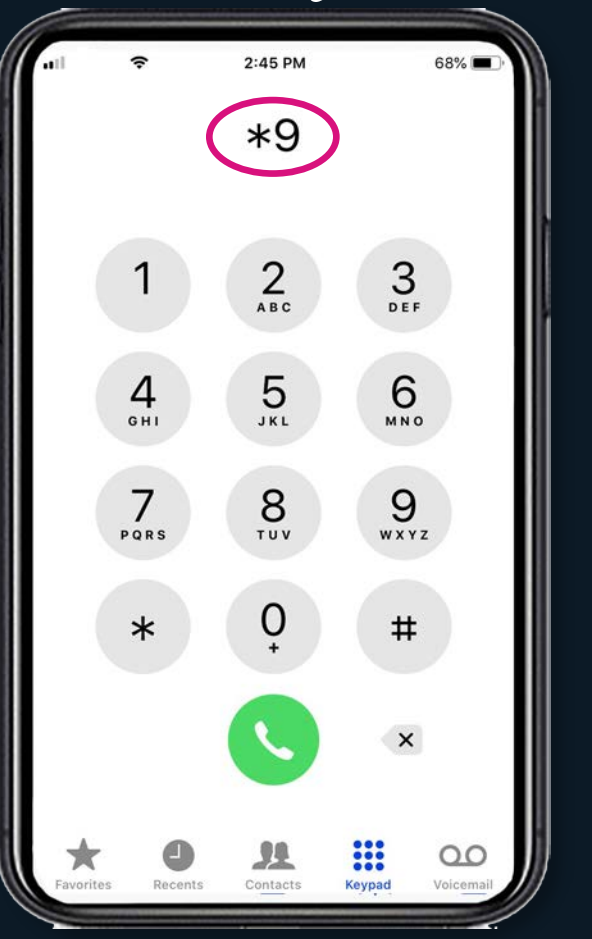